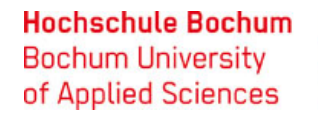

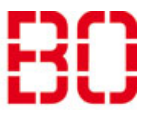

| In Thunderbird einen Exchange-Kalender einbinden |                         |            |
|--------------------------------------------------|-------------------------|------------|
| Anleitung                                        | Erstellt:<br>08.08.2018 | Änd. Stand |

Diese Beschreibung zeigt den Weg, wie sie in Thunderbird einen Exchange-Kalender einbinden.

Mit dem Add-on Exchange EWS Provider Add-on für Thunderbird Lightning können Sie Exchange Kalender in Thunderbird benutzen. Abhängig von der Thunderbirdversion gibt es zwei Versionen dieses Plug-Ins. Bis TB 45 ist es die Version 3.9.0, ab TB 52 die Version 4.0.0-beta. Letztere befindet sich im Entwicklungsstadium.

Link für Exchange EWS Provider Add-on 3.9.0: https://github.com/Ericsson/exchangecalendar/releases

Link für Exchange EWS Provider Add-on 4.0.0-beta: https://github.com/ExchangeCalendar/exchangecalendar/releases

Installieren sie die gewünschte Version.

Um das Add-on nutzen zu können, sollten Sie zuvor Ihr Exchange Konto zum Abrufen von E-Mails in Thunderbird mit IMAP einrichten.

## Kalender hinzufügen

| 📥 Posteingang - andrea                                                             | s.klinker                   | 📑 Kale          | ender 🛛 🗙 👍 Add-or                                                                                                    | ns-Verw |
|------------------------------------------------------------------------------------|-----------------------------|-----------------|----------------------------------------------------------------------------------------------------|---------|
| Datei Bearbeiten Ansicht                                                           | Na <u>v</u> igation         | <u>N</u> achric | ht <u>T</u> ermine und Aufgaben E <u>x</u> tras <u>H</u> ilfe                                                                      |         |
| <u>N</u> eu<br><u>Ö</u> ffnen<br>S <u>c</u> hließen                                | Strg+W                      | >               | <u>N</u> achricht Strg+N<br><u>T</u> ermin Strg+I<br>A <u>u</u> fgabe Strg+D                                                       | Schne   |
| Speichern ( <u>X</u> )<br>Spe <u>i</u> chern und schließer<br><b>Speichern als</b> | Strg+Umsch<br>n             | nalt+S          | Or <u>d</u> ner<br><u>V</u> irtueller Ordner<br>Neue E-Mail-Adresse erhalten                                                       | •       |
| <br>Neue Nachrichten abru<br>Nachrichten aus <u>P</u> ostau<br><u>A</u> bonnieren  | <u>f</u> en<br>Isgang sende | <b>&gt;</b>     | Existierendes E-Mail-Konto<br>Chat-Konto<br>Feed-Konto                                                                             | •       |
| Ordner <u>l</u> öschen<br>Ordner <u>u</u> mbenennen                                | F2                          | _               | Andere K <u>o</u> nten<br>Kalender                                                                                                 | •       |
| Papie <u>r</u> korb leeren<br>Offline                                              | <u>k</u> omprimiere         | n<br>>          | Chat-Kontakt  Corstellung Matrix42                                                                                                 | •       |
| S <u>e</u> ite einrichten<br>Druck <u>v</u> orschau<br><u>D</u> rucken             | Strg+P                      |                 | (e: Einladung zum KickOff - Projekt Umst<br>Aailumstellung-Heiligenhaus<br>VG: DV-Umzug<br>rinnerung: Technikdidaktische Weiterhil | •       |
| <u>B</u> eenden                                                                    |                             |                 | est-Account für Mailumstellung                                                                                                    | •       |

Wählen sie Datei – Neu – Kalender...

Hochschule Bochum Bochum University of Applied Sciences

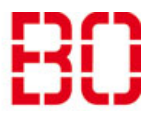

| In Thunderbird einen Exchange-Kalender einbinden                                                                            |                                                                                                    |                  | Ersteller:<br>Andreas Klinkert                                       |                             |
|----------------------------------------------------------------------------------------------------|----------------------------------------------------------------------------------------------------|------------------|----------------------------------------------------------------------|-----------------------------|
| Anleitunç                                                                                                    | 9                                                                                                    |                  | Erstellt:<br>08.08.2018                                              | Änd. Stand                  |
| Neuen Kalender e<br>Einen neuen Kale<br>Ort Ihres Kalender<br>Ihr Kalend<br>gespeich<br>ihn mit F<br>O Auf m<br>O Im N<br>S | erstellen<br>ender erstellen<br>rs feststellen<br>der kann auf Ihrem Computer oder auf einem Server<br>ert werden, sodass Sie von anderen Orten darauf zugreifen bzw.<br>reunden oder Arbeitskollegen gemeinsam verwenden können.<br>meinem Computer<br>etzwerk<br>< <u>Zurück</u> <u>Weiter</u> Abbrech | Eine             | en neuen Kalender im<br>ellen.                                       | Netzwerk                    |
| Neuen Kalender e<br>Einen neuen Kale<br>Ort Ihres Kalender                                                                  | erstellen<br>e <b>nder erstellen</b><br>rs feststellen                                                                                                    | × Ł Das<br>1 200 | Format muss Microsof<br>7/2010/2013 sein. Adr<br>omatischer Eintrag. | ft Exchange<br>esse ist ein |
| r<br>Geben Sie<br>Kalender                                                                                                  | e die benötigten Informationen an, um auf Ihren externen<br>zuzugreifen                                                                                                    |                  |                                                                      |                             |
| Format:<br>Adresse:                                                                                                    | <ul> <li>iCalendar (ICS)</li> <li>CalDAV</li> <li>Sun Java System Calendar Server (WCAP)</li> <li>Microsoft Exchange 2007/2010/2013</li> <li>https://auto/1cb220cd-b823-4d45-b210-72ab4730cb25</li> </ul>                                                                                                | ji<br>J          |                                                                      |                             |
| Dat De                                                                                                    | < Zurück Weiter > Abbrech                                                                                                    | en               |                                                                      |                             |

## Hochschule Bochum Bochum University of Applied Sciences

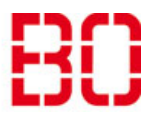

| In Thunderbird einen Exchange-Kalender einbinden                                                                                                    |                                                                                                    |                                              | einbinden                                                                                        | Ersteller:<br>Andreas Klinkert                             |  |
|----------------------------------------------------------------------------------------------------|----------------------------------------------------------------------------------------------------|----------------------------------------------|--------------------------------------------------------------------------------------------------|------------------------------------------------------------|--|
| Anleitung                                                                                                    |                                                                                                    |                                              | Erstellt:<br>08.08.2018                                                                          | Änd. Stand                                                 |  |
| Neuen Kalender erstellen<br><b>Einen neuen Kalender erstell</b><br>hren Kalender anpassen<br>Sie können Ihrem Kale<br>Kalenders einfärben.<br>Name:<br>Farbe:<br>Erinnerungen anzeige<br>E-Mail:                         | len<br>ender einen Namen geben und Ereignisse dieses<br>Klinkert<br>                                                           | × 4 Geber<br>eine F<br>werde                 | n sie einen Namen ein<br>Farbe und ob Erinneru<br>en sollen. E-Mail ist vo                       | , wählen sie<br>ngen angezei<br>reingestellt.              |  |
| Pe<br>Neuen Kalender erstellen<br>E <b>inen neuen Kalender erstell</b><br>Exchange/Windows AD-Einste<br>Exchange Type                                                                                                    | < Zurück Weiter > Abbrech<br>:<br>Ien<br>:Ilungen                                                                              | Wir h                                        | osten den Exchange se<br>en sie die Autodiscover<br>hicht alles richtig einge                    | elber.<br>ry-Funktion.<br>etragen wird,                    |  |
| <ul> <li>Hosted Exchange</li> <li>Microsoft Office</li> <li>Details</li> <li>Exchanges Autoo</li> <li>Server URL:</li> <li>Postfachname:</li> <li>Benutzername:</li> <li>Domäne:</li> <li>Freinabeordner. ID:</li> </ul> | e<br>365<br>discovery-Funktion nutzen.<br>https://ews.example.com/ews/exchange.asmx<br>inkert@hs-bochum.de<br>mdvz0003<br>hsbo | geber<br>Besor<br>wird r<br>Freiga<br>Klicke | nders Benutzername u<br>nicht stimmen. Das Fe<br>abeordner-ID kann lee<br>n sie auf "Autodiscove | nd ein.<br>Ind Domäne<br>Id<br>r bleiben.<br>ery ausführen |  |

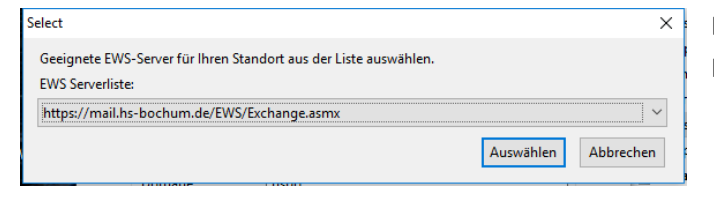

Es sollte dieser Eintrag gefunden werden. Klicken sie auf Auswählen.

Hochschule Bochum Bochum University of Applied Sciences

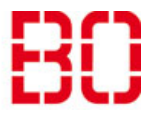

| In Thunderb                    | ird einen Exchange-Kalender                 | einbinden                        | Ersteller:<br>Andreas Klinker |
|--------------------------------|---------------------------------------------|----------------------------------|-------------------------------|
| Anleitung                      |                                             | Erstellt:<br>08.08.2018          | Änd. Stand                    |
|                                |                                             |                                  |                               |
| Neuen Kalender erstellen       | ×                                           | Nach der Eingabe ihres Passworte |                               |
| Einen neuen Kalender erstellen |                                             | sehen sie die Zusammenfassung    |                               |
|                                |                                             |                                  | cinassung.                    |
| Exchange Type                  |                                             | Hauptordner sollte de            | r                             |
| Hosted Exchange                |                                             | Kalenderordner sein. I           | Klicken sie au                |
| Microsoft Office365            |                                             |                                  | and the da                    |
| Details                        |                                             | Weiter.                          |                               |
| Exchanges Autodiscovery-F      | Funktion nutzen.                            | F                                |                               |
| Server URL:                    | https://mail.hs-bochum.de/EWS/Exchange.asmx | F                                |                               |
| Postracriname:                 | mkeruens-bochum.at                          | ١                                |                               |
| Domäne:                        | http                                        | N                                |                               |
| Freigabeordner-ID:             |                                             |                                  |                               |
| Hauptordner:                   | Kalenderordner 🗸                            | N                                |                               |
| Pfad unterhalb des Hauptordne  | ers: / Auswählen                            | ŧ                                |                               |
|                                |                                             |                                  |                               |
|                                |                                             |                                  |                               |
|                                | < Zurück Weiter > Abbrechen                 |                                  |                               |
|                                |                                             |                                  |                               |
| Neuen Kalender erstellen       | ×                                           | 1                                |                               |
| Einen neuen Kalender erstellen |                                             | Der Kalender wurde e             | rstelltl                      |
| Ibe Kalandar unitale arstallt  |                                             |                                  | istent:                       |
| inr Kalender wurde erstellt.   |                                             | Klickop sig auf Fortiget         | tallan                        |
|                                |                                             | NIICKEIT SIE auf Fertigs         | tenen.                        |
|                                |                                             | N                                |                               |
|                                |                                             |                                  |                               |
|                                |                                             |                                  |                               |
|                                |                                             | F                                |                               |
|                                |                                             | N                                |                               |
|                                |                                             | 1                                |                               |
|                                |                                             | 1                                |                               |
|                                |                                             | 1                                |                               |
|                                |                                             | -                                |                               |
|                                |                                             | 1                                |                               |
|                                |                                             | -                                |                               |
|                                | < Zurück Fertigstellen Abbrechen            |                                  |                               |
|                                |                                             |                                  |                               |